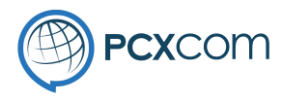

# Instructions for installing PSLDesk

PowerConnex – Commercial in Confidence

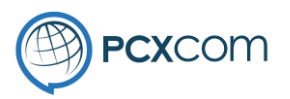

Load the following URL in your web browser. Click on the link for the PSLDesk installer and follow the instructions below.

https://pcxcom.com/download/

You may encounter the following when you first download the installer. Click on the More Info link and the Run Anyway button will appear.

Click on Run Anyway.

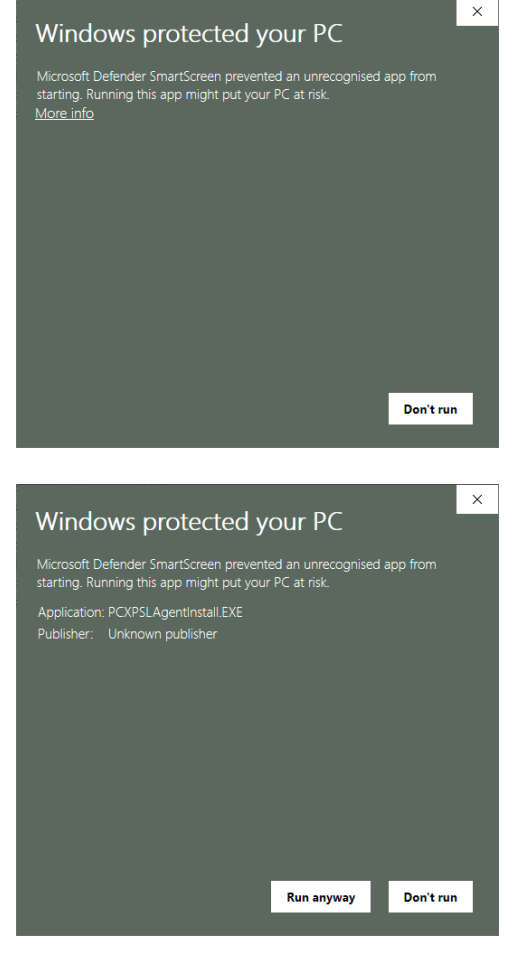

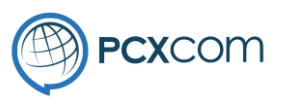

The PSLDesk installer screen will look like this image.

The installer will install 2 items,

- Adobe Air runtime
- PSLAgent application

When ready Click on the [Next] button to begin the install.

Click [I Agree] to accept Licence Agreement

| OPSLDesk Install Package                                                                                                    |                                                                                                   | _                    |          | ×      |
|----------------------------------------------------------------------------------------------------|---------------------------------------------------------------------------------------------------|----------------------|----------|--------|
| ×                                                                                                    | PSL Desk Package In                                                                               | ıstaller             |          |        |
|                                                                                                    | Welcome to PSL Desk Package instal<br>This program will install Adobe Air an<br>computer.         | ller.<br>1d PSL Desk | on your  |        |
|                                                                                                    |                                                                                                   |                      |          |        |
|                                                                                                    |                                                                                                   |                      |          |        |
|                                                                                                    | N                                                                                                 | ext >                | Canc     | el     |
|                                                                                                    |                                                                                                   |                      |          |        |
| 🌍 PSLDesk Install Package                                                                                                    |                                                                                                   | _                    |          | ×      |
| PCXCOM     License Agreement     Please review the license terms before installing PSLDesk Installer     Package.                                                                                                    |                                                                                                   |                      |          | taller |
| Press Page Down to see the                                                                                                    | rest of the agreement.                                                                            |                      |          |        |
| PowerSuite® Licence Agree<br>Copyright ©2020 by Power<br>All rights reserved.                                                                                                    | ment<br>Connex®.                                                                                  |                      |          | ^      |
| You should carefully read the<br>and conditions before using<br>Use of this software indicat<br>of these terms and conditio<br>not agree with them, do no                                                                                                    | e following terms<br>this software.<br>es your acceptance<br>ns. If you do<br>t use the software. |                      |          | ~      |
| If you accept the terms of t<br>agreement to install PSLDes                                                                                                    | ne agreement, dick I Agree to continue.<br>KInstaller Package.                                    | You must ac          | cept the |        |
| Nullsoft Install System v3.06.1                                                                                                    |                                                                                                   |                      |          |        |
| The second second secon |                                                                                                   |                      |          |        |

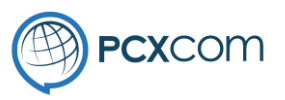

| Unless otherwise instructed leave as per the defaults and click on the |
|------------------------------------------------------------------------|
| [Next] button                                                          |

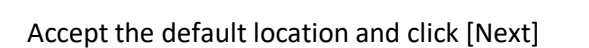

| 🌍 PSLDesk Install Package                                                                    |                                                                         | – 🗆 X                                                                             |  |
|----------------------------------------------------------------------------------------------|-------------------------------------------------------------------------|-----------------------------------------------------------------------------------|--|
| ⊚ <b>PCX</b> COM                                                                             | Choose Components<br>Choose which features of PS<br>install.            | SLDesk Installer Package you want to                                              |  |
| Check the components to in<br>If you already had Adobe A                                     | nstall.<br>Air installed you can uncheck it.                            | Click Next to Continue.                                                           |  |
| Select components to insta                                                                   | ll:                                                                     | Description<br>Position your mouse<br>over a component to<br>see its description, |  |
| Space required: 17.7 MB                                                                      |                                                                         |                                                                                   |  |
| Nullsoft Install System v3.06.1                                                              | 1                                                                       |                                                                                   |  |
|                                                                                              | < <u>B</u> ad                                                           | k <u>N</u> ext > Cancel                                                           |  |
| 🌍 PSLDesk Install Package                                                                    |                                                                         | - 🗆 X                                                                             |  |
| Choose Install Location     Choose the folder in which to install PSLDesk Installer Package. |                                                                         |                                                                                   |  |
| Setup will install PSLDesk Ir<br>folder, click Browse and sel                                | nstaller Package in the following<br>lect another folder. Click Install | folder. To install in a different<br>to start the installation.                   |  |
| Destination Folder                                                                           |                                                                         |                                                                                   |  |
| C:\Program Files (x86)                                                                       | \PowerConnex\                                                           | Browse                                                                            |  |
|                                                                                              |                                                                         |                                                                                   |  |
| Space required: 17.7 MB<br>Space available: 31.5 GB                                          |                                                                         |                                                                                   |  |
| Space required: 17.7 MB<br>Space available: 31.5 GB<br>Nullsoft Install System v3.06.1       |                                                                         | k Install Cancel                                                                  |  |

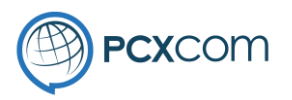

-

| Click [Next] to continue             | PSLDesk Install Package     Installing     Please wait while PSLDesk Installer Package is being installed.  Execute: "C:\Program Files (x86)\PowerConnex\AdobeAIRInstaller.exe"     Show getails  Nullsoft Install System v3.06.1                                                                                                    |
|--------------------------------------|----------------------------------------------------------------------------------------------------|
| Click on the [OK] button to continue | <ul> <li>Installing Adobe Air</li> <li>Adobe Air will now be installed.<br/>A window will open and Adobe Air will be either be updated or installed.<br/>Permit the install or update by clicking the Install/Update button.<br/>IF there are errors, please contact PowerConnex Support.</li> <li>When Adobe Air installation completes this installer will continue.</li> </ul> |

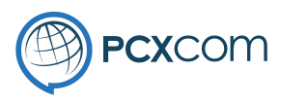

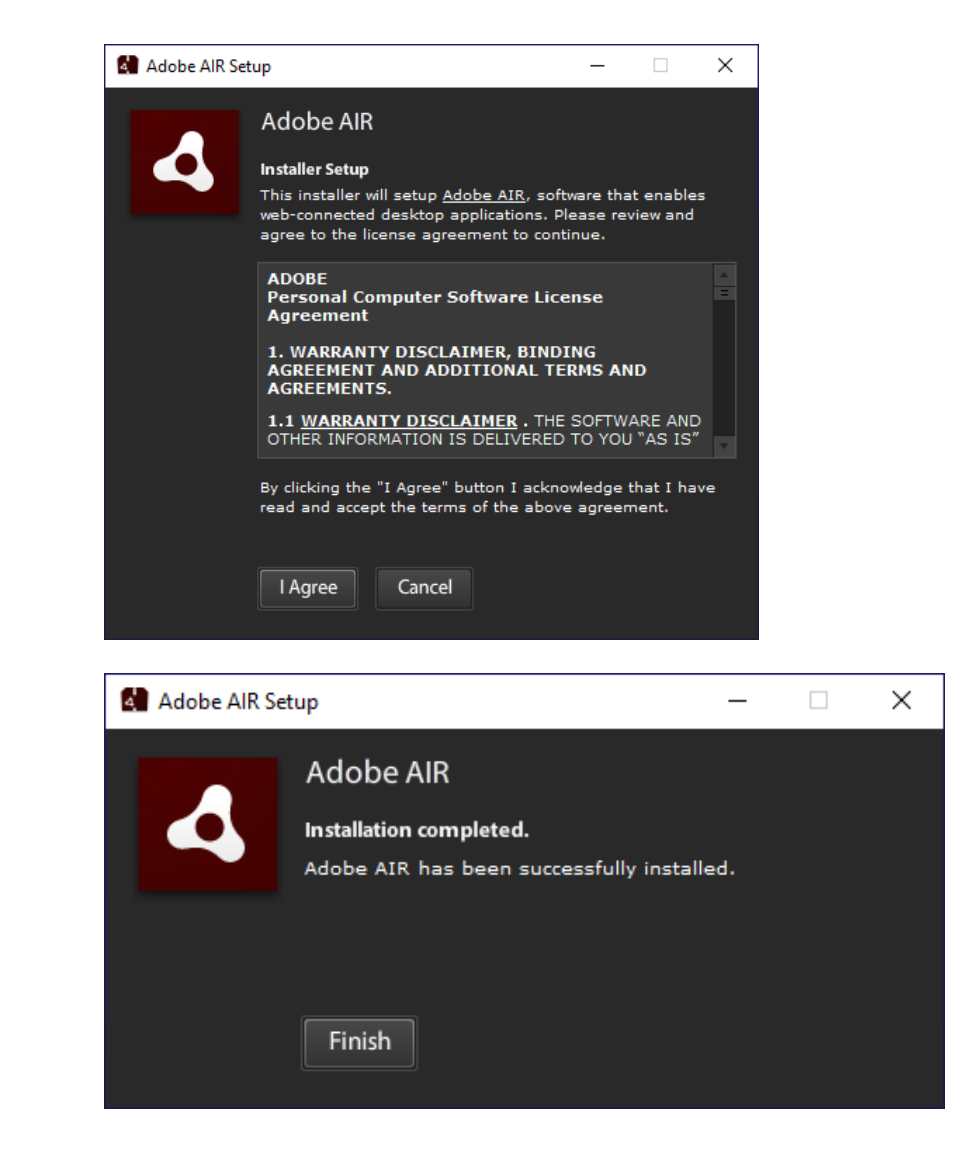

Click on the [I Agree] button to continue

Click the [Finish] button to continue

PowerConnex - Commercial in Confidence

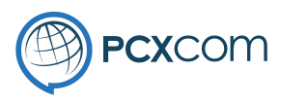

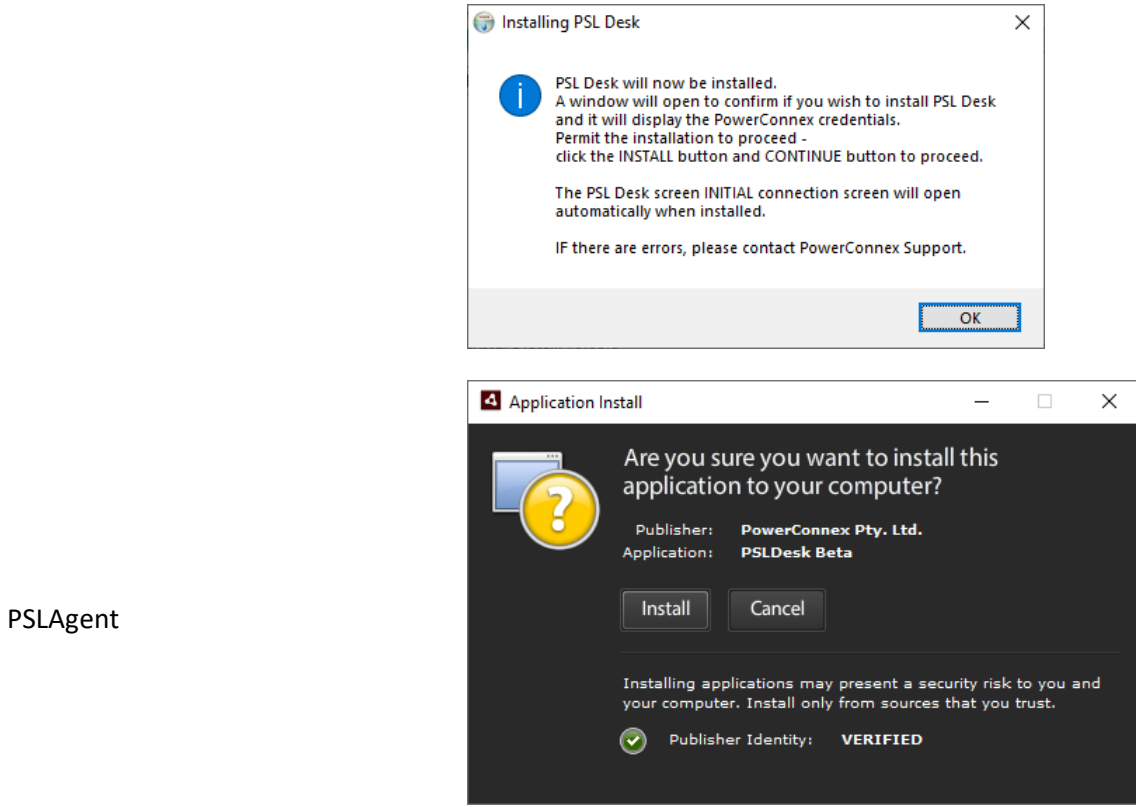

Click on the [OK] button to continue

Click on the [Install] button to install PSLAgent

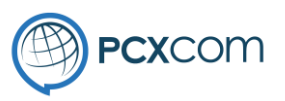

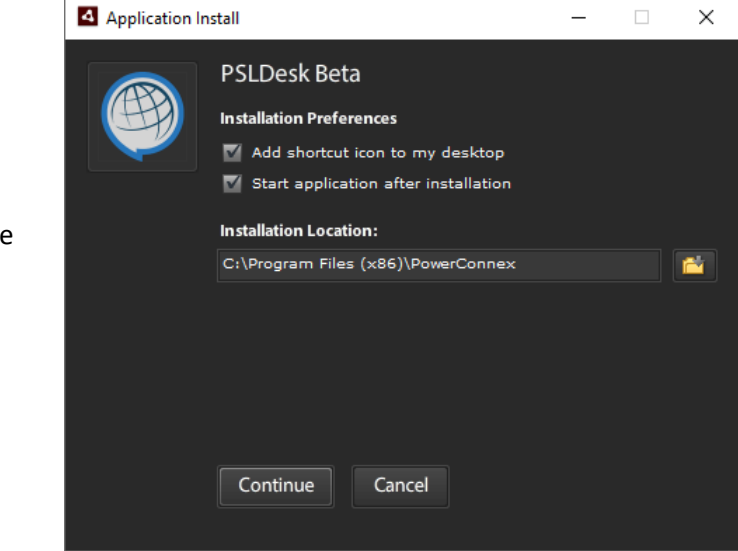

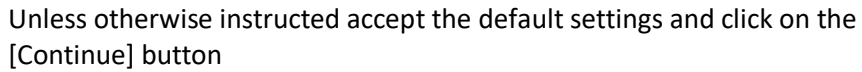

The installation has finished and you can click on the [Finish] button before continuing on to the PSLAgent screen for setup.

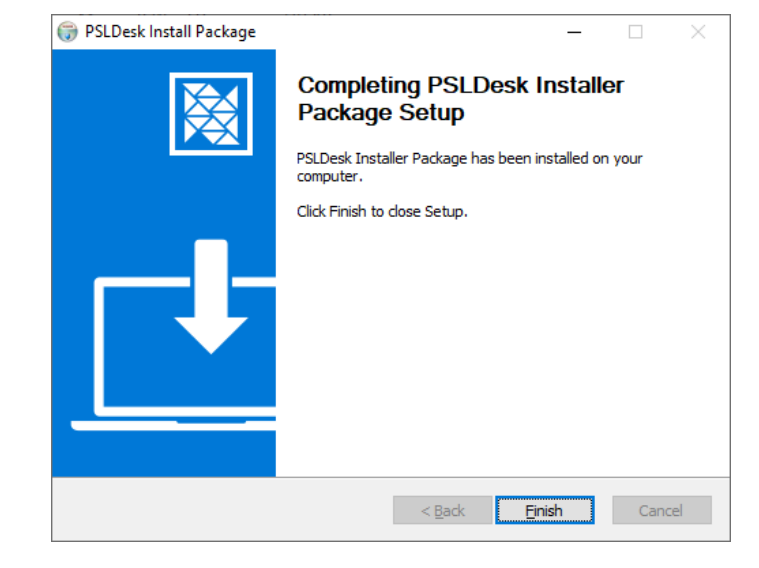

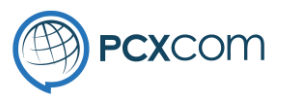

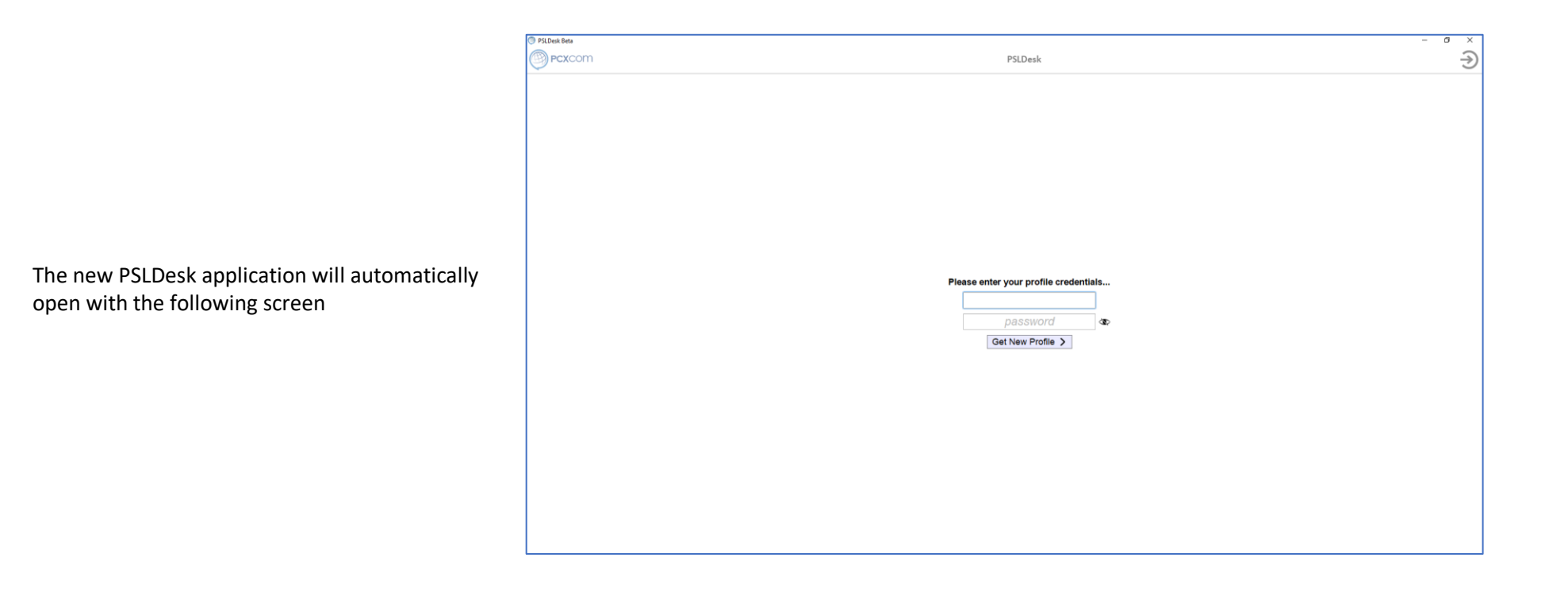

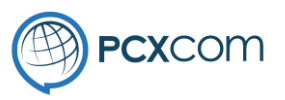

You will have been provided with your profile credentials separately. If you do not have them please contact PowerConnex Support.

Enter your credentials and click on [Get New Profile]

This process is required to be completed only on the initial setup of PSLDesk.

#### Please enter your profile credentials...

| password          |         |
|-------------------|---------|
| Get New Profile > | <u></u> |

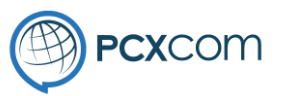

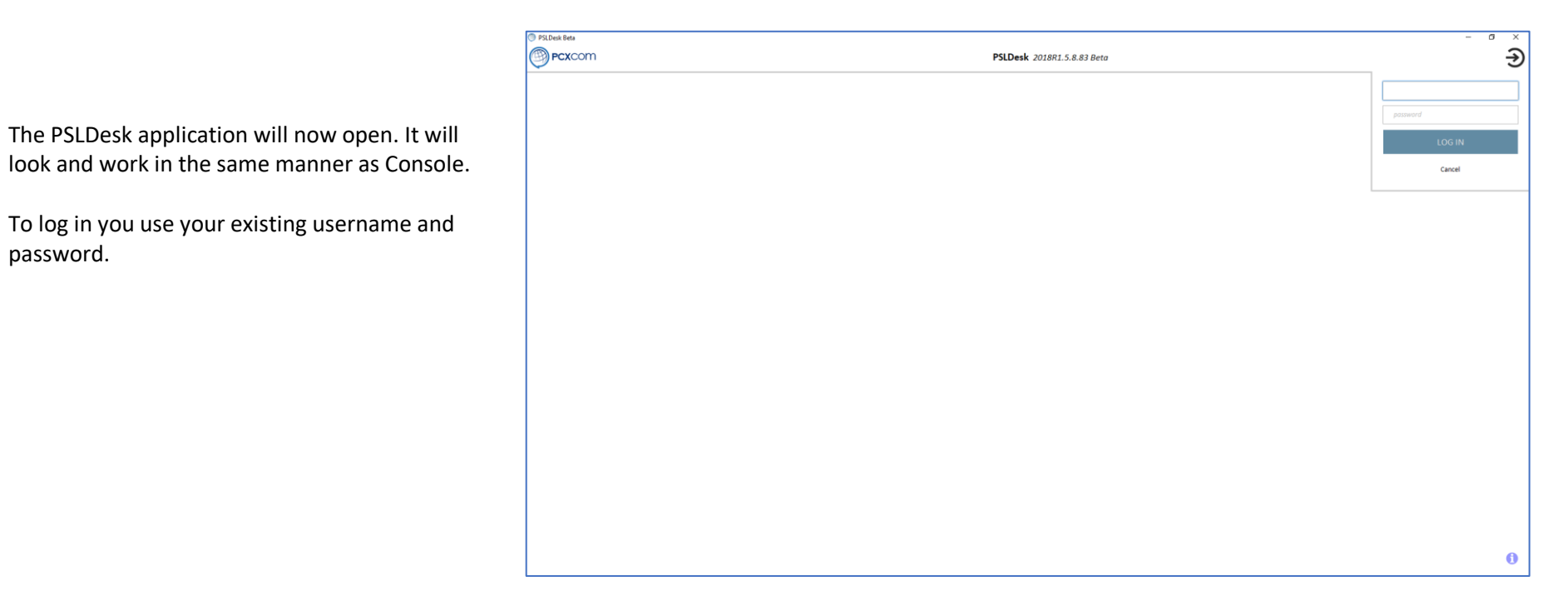

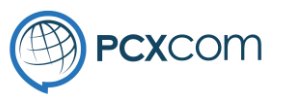

|                                                                                                 | PSLDexkBeta |                        | PSLDesk 2018R1.5.8.83 Beta | - 0 )<br>P | × |
|-------------------------------------------------------------------------------------------------|-------------|------------------------|----------------------------|------------|---|
|                                                                                                 |             |                        |                            |            |   |
| A one-off process will now run to synchronise the various modules with the PSLDesk application. |             |                        |                            |            |   |
| This process will not normally run when you log in unless there have been updates to modules.   |             | Syncing CampaignAccess |                            |            |   |
|                                                                                                 |             |                        |                            |            |   |
|                                                                                                 |             |                        |                            |            |   |

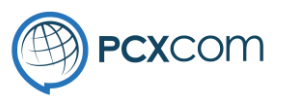

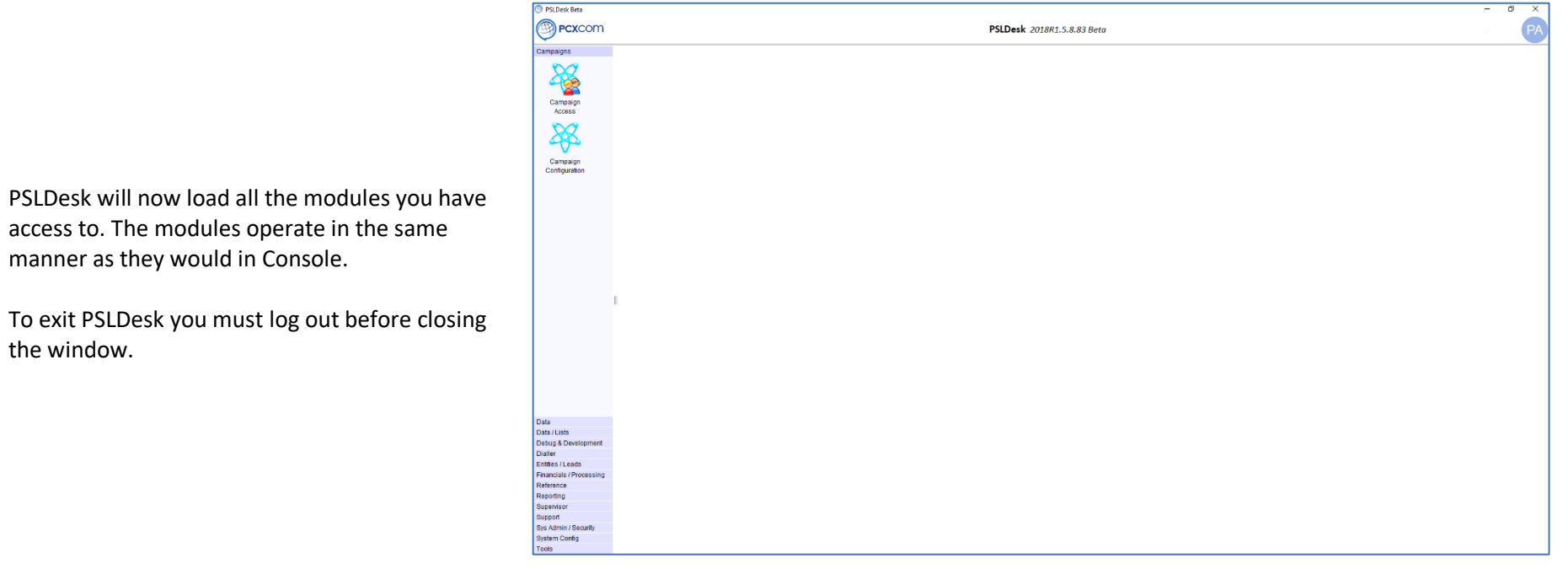

access to. The modules operate in the same manner as they would in Console.

the window.